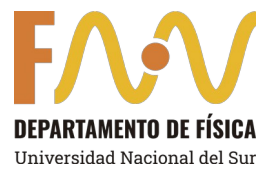

## Instructivo alumnos para alta en SIU-Guaraní 3

Deberá realizar por única vez su registro en <u>SIU-Guaraní 3</u> y luego podrá inscribirse a los distintos cursos a través de autogestión en Guaraní 3.

 Para realizar el alta como usuario de Guaraní 3 deberá completar sus datos en <u>https://posgrado.uns.edu.ar/autogestion/alta\_usuario\_cursos</u>.
 Observación: En caso que la/el estudiante ya se encuentre registrada/o, el sistema se lo advertirá y no lo dejara avanzar con este paso. Para recuperar su usuario y contraseña deberá ingresar en <u>https://posgrado.uns.edu.ar/autogestion/acceso/recuperar</u>

Estos son los datos que deberá ingresar, si aún no se encuentra registrado:

a. <u>Datos personales</u>: Como tipo de documento deberá ingresar DNI o pasaporte.

| Jaraní - Crear nuevo usuari 🗙 🕂                                                                                                  |                                               |                                                                                                    |   | ~  | -          | L |
|----------------------------------------------------------------------------------------------------|-----------------------------------------------|----------------------------------------------------------------------------------------------------|---|----|------------|---|
| C Posgrado.uns.edu.ar/autogestion/alta                                                                                           | _usuario_cursos                               |                                                                                                    | Ŕ | \$ | *          |   |
| Acceso Fechas de Examen Horarios                                                                                                 | de Cursadas Validador de Certificados         |                                                                                                    |   |    |            |   |
| Crear nuevo usuario                                                                                                    |                                               |                                                                                                    |   |    |            |   |
| Para acceder a la inscripción a cursos<br>es necesario que poseas un usuario<br>para acceder al sistema.                         | ATENCIÓN: los datos ca<br>Por favor, verificá | gados en esta pantalla no podrán ser modificados posteriormente.<br>Jue los mismos sean correctos antes de generar el usuario. |   |    |            |   |
| Si ya estás registrado (por ejemplo,<br>si ya sos alumno de la Institución)<br>no es necesario que completes este<br>formulario. | Datos personales<br>Apellido (*)              | Nombres (*)                                                                                                    |   | ,  | 1 <u>6</u> |   |
| Si no lo poseés, completá tus datos y te<br>enviaremos un mail a la dirección que<br>ingreses.                                   | Género (*)<br>Seleccione                      | v                                                                                                    |   |    |            |   |
| Por favor, validá que el mail que<br>consignes funcione correctamente, ya<br>que allí te enviaremos los datos de                 | Nacionalidad (*) Seleccione                   | País emisor del documento (*)                                                                                                  | * |    |            |   |
| acceso.<br>Completá los datos de este formulario<br>con atención. LUEGO NO PODRÁS                                                | Tipo de documento (*) Seleccione              | Número de documento (*)                                                                                                    |   |    |            |   |

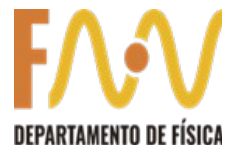

## b. Datos de nacimiento:

| SIU Guaraní - Crear nuevo usuari: 🗙 🕂          |                                                                                                    |                                                   |   | $\sim$ | -              | ٥ | ×    |
|------------------------------------------------|----------------------------------------------------------------------------------------------------|---------------------------------------------------|---|--------|----------------|---|------|
| ← → C   posgrado.uns.edu.ar/autogestion/alta_u | suario_cursos                                                                                                    |                                                   | Ê | ☆      | *              |   | 0 () |
|                                                | Datos de nacimiento         Fecha (*)         Localidad (*)         Argentina         Selecconá el país y tipeá las primeras letras de la localidad buscada para ver una lista de d         Limpiar       Búsqueda avanzada | ppiones. También podés usar la búsqueda avanzada. |   | 4      |                |   |      |
|                                                | Datos del usuario<br>E-mail (*)                                                                                                    | Repetir e-mail (*)                                |   | 4      | U              |   |      |
|                                                | Usuario (*)                                                                                                    |                                                   |   |        |                |   |      |
|                                                | Clave (*)                                                                                                    | Reingresá la clave (*)                            |   |        |                | ^ |      |
|                                                | Tipo de curso                                                                                                    |                                                   |   | 4      | ¢ <sub>k</sub> |   | Ŧ    |

## c. Datos de usuario:

ſ

| SIU Guaraní - Crear nuevo usuari X +                                 |           | $\vee$                        | -            | Ő |   | × |
|----------------------------------------------------------------------|-----------|-------------------------------|--------------|---|---|---|
| ← → C 🔒 posgrado.uns.edu.ar/autogestion/alta_usuario_cursos          | Ê         | ☆                             | *            |   | M | : |
| Datos del usuario E-mail (*) Repetir e-mail (*)                      |           | ł                             | ι <u>η</u>   |   |   | • |
| Usuario (*)                                                          |           |                               |              |   |   |   |
| Clave (*) Reingresá la clave (*)                                     |           |                               |              |   |   |   |
| Tipo de curso<br>Tipo de curso que pensás efectuar (*)<br>Seleccione |           | 4                             | <u>1</u>     |   |   | İ |
| No soy un robot                                                      | Privacida | reCAPTI<br>d - Condic<br>Acep | CHA<br>ionez | ^ |   |   |

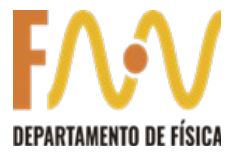

d. Tipo de Curso:

| C 🔒 posgrado.uns.edu.ar/auto | ogestion/alta_usuario_cursos                                         |                           | e r                    | 7 #                  |        |
|------------------------------|----------------------------------------------------------------------|---------------------------|------------------------|----------------------|--------|
|                              | Datos del usuario                                                    |                           |                        | 4                    |        |
|                              | E-mail (*)                                                           | Repetir e-mail (*)        |                        |                      |        |
|                              | Usuario (*)                                                          |                           |                        |                      |        |
|                              | Clave (*)                                                            | Reingresá la clave (*)    |                        |                      |        |
|                              |                                                                      |                           |                        |                      |        |
|                              | Tipo de curso                                                        |                           |                        | 4                    |        |
|                              | Seleccione<br>Seleccione<br>Cursos y Seminarios de Posgrado (Subsect | v<br>relaría de Posgrado) |                        |                      |        |
|                              | Propuesta Formativa ripo Cursos Economia                             | No soy un robot           | reCi<br>Privacidad - O | APTCHA<br>andiciones |        |
|                              |                                                                      |                           |                        | 1                    | <br>C. |

- 2. Luego la/el estudiante recibirá un correo electrónico automático de notificación de su preinscripción como usuaria/o.
- 3. La/El estudiante deberá reenviar ese correo electrónico adjuntando el DNI y título de grado a una dirección de correo especificada por el Departamento, especificando que solicita su **alta de usuaria/o como estudiante de posgrado**.

<u>Nota:</u> Todas/os las/os estudiantes regulares, cuya inscripción se ha aprobado en la Subsecretaria de Posgrado, debería tener creado un usuario como alumno de posgrado en Guaraní 3. Para obtener su usuario y contraseña, deberá acceder a

https://posgrado.uns.edu.ar/autogestion/acceso/recuperar

Para la recuperación de la cuenta debe ingresar como tipo de documento DNI o pasaporte.